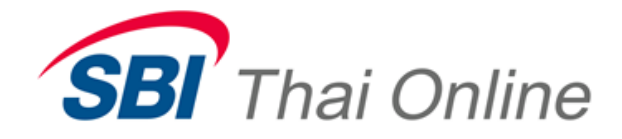

## บริการสมัครบัญชีอัตโนมัติ (ATS) ผ่านเครื่อง ATM : ธนาคารกรุงเทพ

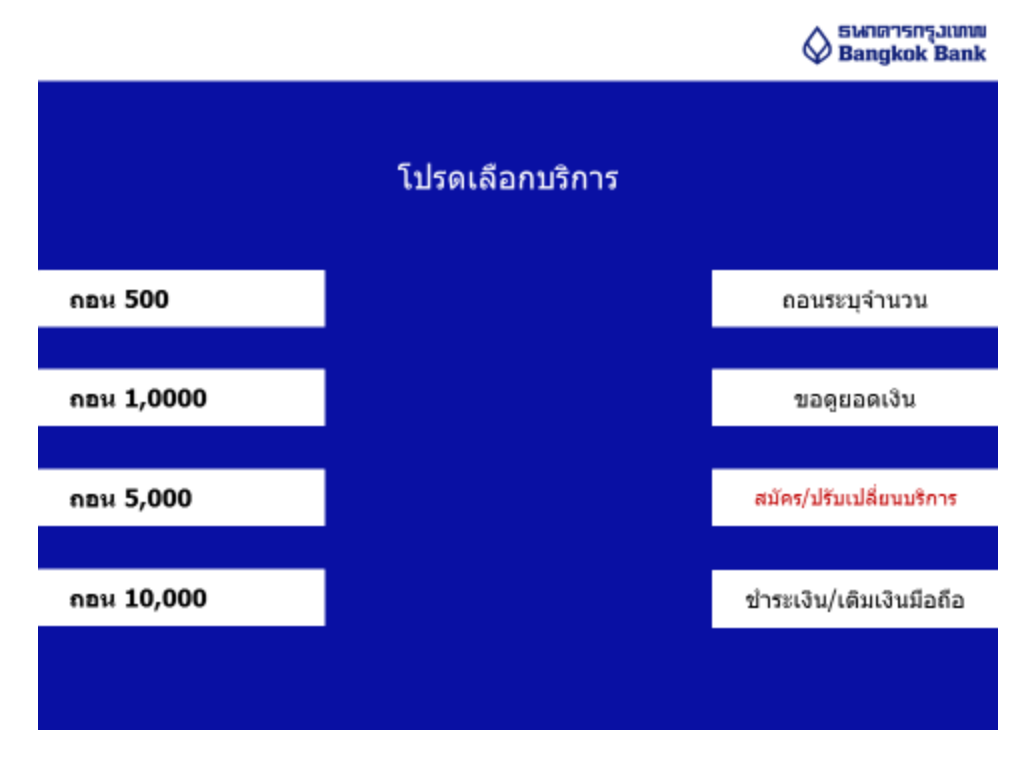

1. หลังจากกรอกรหัสแล้ว ให้เลือกเมนู″สมัคร/ปรับเปลี่ยนบริการ″

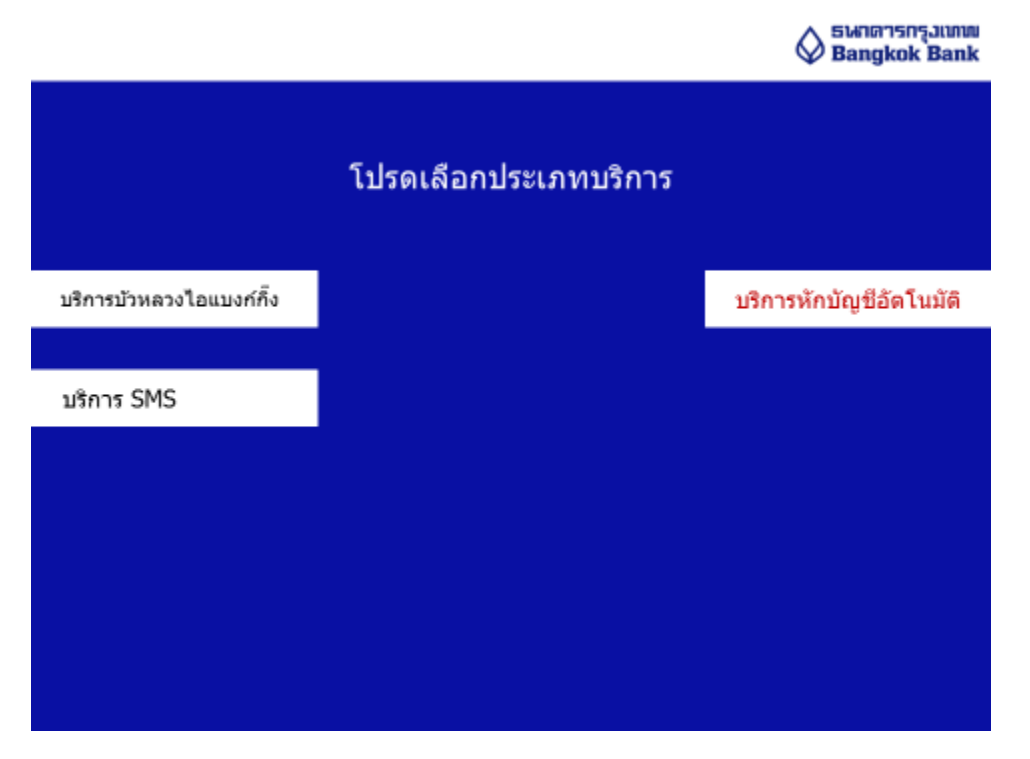

2. เลือกเมนู "บริการหักบัญชีอัตโนมัติ″

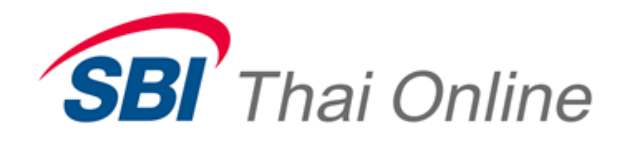

|                                                  | Sพาดารกรุงแทพ<br>Bangkok Bank |
|--------------------------------------------------|-------------------------------|
| เงื่อนไขและข้อดกลง                               |                               |
|                                                  |                               |
| ผู้ขอรับทราบและดกลง<br>ดามเงื่อนไขดังกลำวข้างด้น | ตกลง                          |
|                                                  | 110001                        |
|                                                  |                               |

3. อ่านรายละเอียดและกด ``ตกลง″ เพื่อดำเนินการต่อ

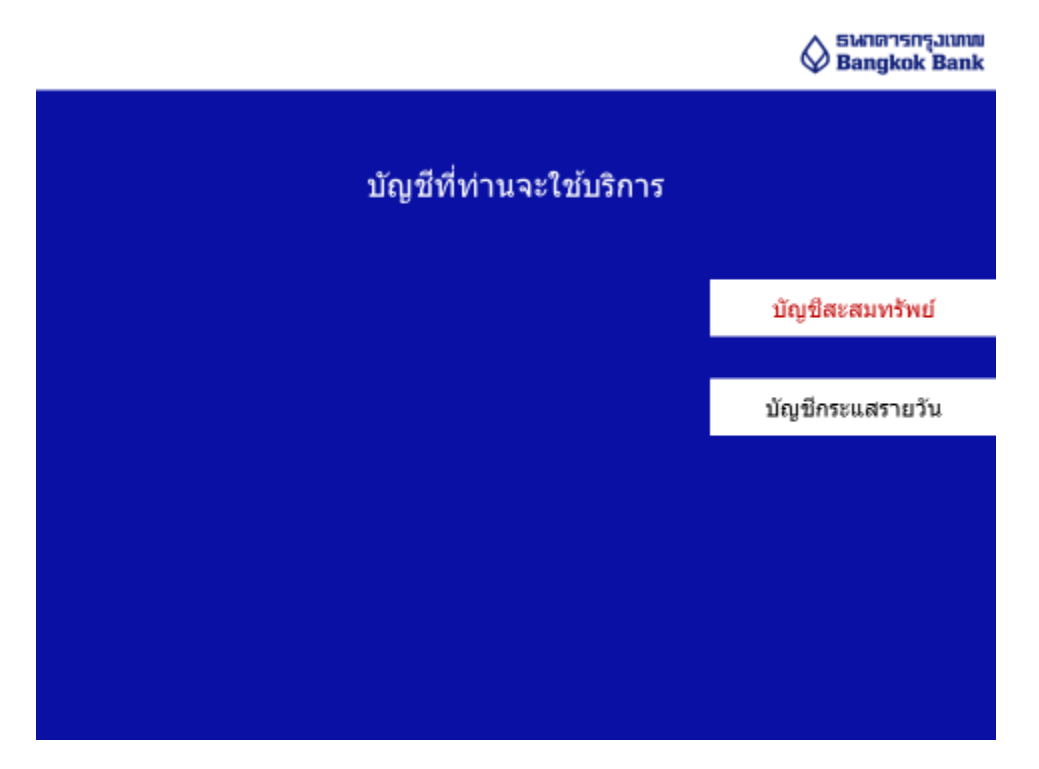

4. เลือก "บัญชีสะสมทรัพย์″

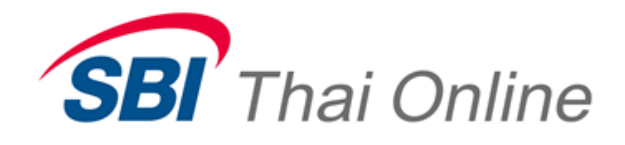

|                                | Sangkok Bank             |
|--------------------------------|--------------------------|
|                                |                          |
| เลือกวิธีค้นหาบริษัทผู้รับชำระ |                          |
|                                |                          |
|                                | ด้วยชื่อบริษัท           |
|                                |                          |
|                                | ด้วยรพัสบริษัท 5 หลัก    |
|                                |                          |
|                                | ด้วยบาร์โค้ดบนใบแจ้งหนี้ |
|                                |                          |
|                                |                          |
|                                |                          |
|                                |                          |

🔨 อหาดารกรุมเทพ

5. เลือกเมนู "ด้วยรหัสบริษัท 5 หลัก″

|                         |                               | Swnansasjumu<br>Bangkok Bank |
|-------------------------|-------------------------------|------------------------------|
| เลือกวิธีคันหา          | บริษัทผ่รับชำระ               |                              |
| 00044<br>( <b>ATS</b> ) | 00045<br>(Payment<br>Gateway) |                              |
|                         |                               | ถูกต้อง                      |
|                         |                               | ไม่ถูกต้อง                   |
|                         |                               |                              |

6. ใส่รหัส comp code 5 หลักได้แก่ 00044 (สำหรับเปิดบริการ ATS) หรือ 00045 (สำหรับเปิดบริการ payment gateway)

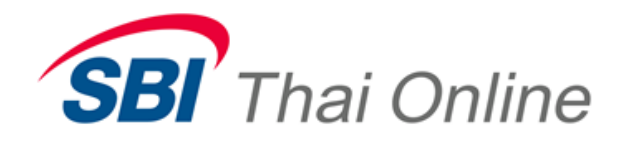

|                                                                      | 🚫 ธพาดารกรุงเทพ<br>Bangkok Bank |  |
|----------------------------------------------------------------------|---------------------------------|--|
| โปรดกด Reference No. 1 / Customer No. (Ref.1)<br>ที่ระบุในใบแจ้งหนี้ |                                 |  |
| 123456                                                               |                                 |  |
|                                                                      |                                 |  |
|                                                                      |                                 |  |
|                                                                      | ถูกต้อง                         |  |
|                                                                      |                                 |  |
|                                                                      | ไม่ถูกต้อง                      |  |
|                                                                      |                                 |  |
|                                                                      |                                 |  |

7. Reference no 1 เป็น Customer no. (Customer Code) ของลูกค้า ดูได้จาก...

- หากเปิดบัญชีออนไลน์บนเว็บไชต์ จะดูเลขนี้ได้จากเอกสารขอเปิดบริการ Payment Gateway ที่พิมพ์ออกมา

- หากเปิดบัญชีด้วยเอกสารธรรมดา ต้องรอให้การเปิดบัญชีหลักทรัพย์เสร็จสมบูรณ์ จะได้เลข Customer no.(Customer Code) จากบริษัทฯ ทางอีเมล์ แล้วจึงสามารถเปิดใช้ Payment Gateway ได้

|                                                       | איזוגאשאל Bangkok Bank |  |
|-------------------------------------------------------|------------------------|--|
| โปรดกด Reference No. 2 (Ref.2)<br>ที่ระบุในใบแจ้งหนี้ |                        |  |
| 3101201867112                                         |                        |  |
|                                                       |                        |  |
|                                                       | ถูกต้อง                |  |
|                                                       | ไม่อกต้อง              |  |
|                                                       |                        |  |
|                                                       | ไม่มี REFERENCE 2      |  |
|                                                       |                        |  |
|                                                       |                        |  |

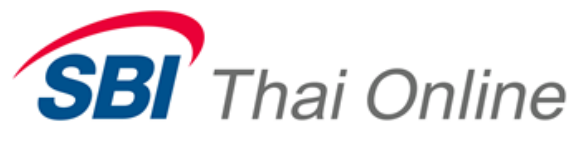

8. Reference no 2 ใส่เลขที่อ้างอิงเป็น เลขที่บัตรประจำตัวประชาชนของลูกค้า

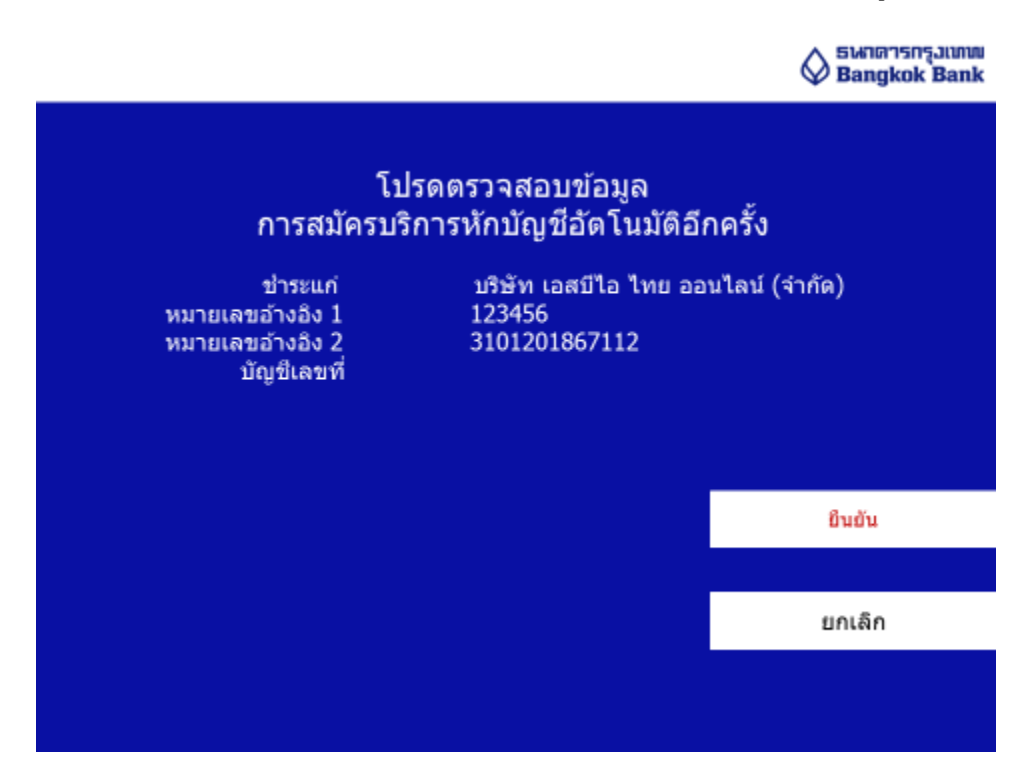

9. ตรวจสอบรายละเอียดข้อมูลอีกครั้งและกด″ยืนยัน″

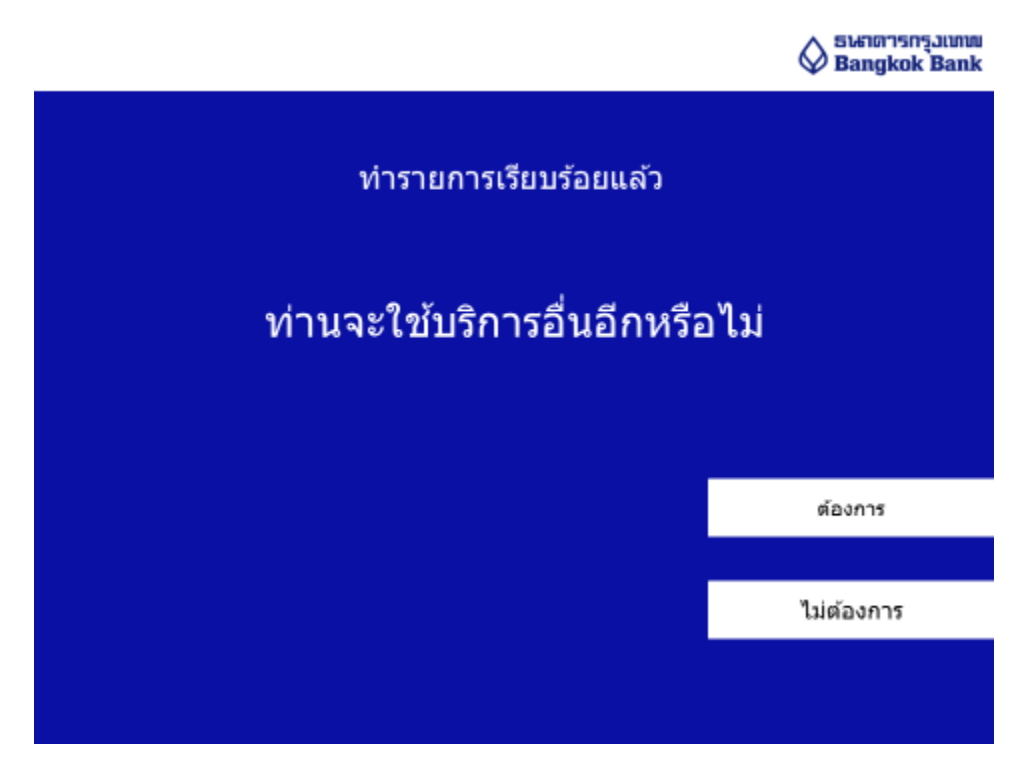

10. กด "ต้องการ″ อีกครั้งเพื่อเป็นการเสร็จขั้นตอน หลังจากนี้ธนาคารจะใช้เวลา 1 วันทำการในการเปิด "บริการหัก บัญชีอัตโนมัติ″